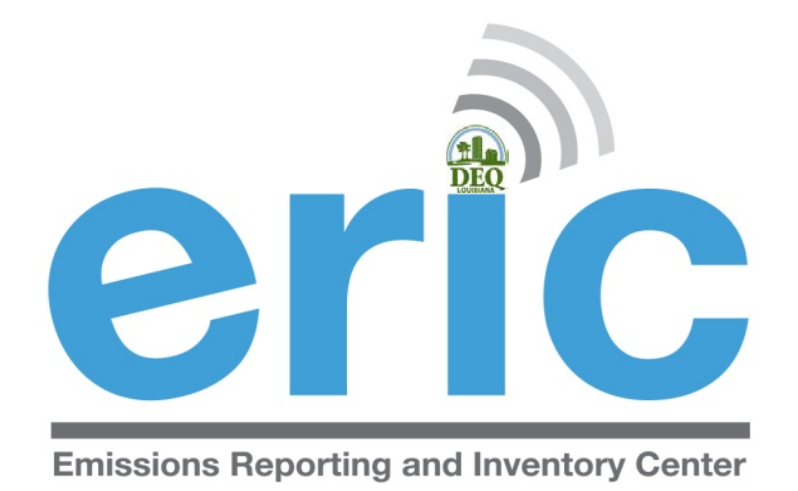

### Step by Step Instructions: Zero Emissions for the Reporting Year

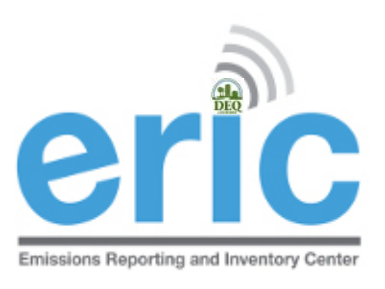

## FROM START TO FINISH

- 1. Start New Inventory
- 2. Edit Inventory
- 3. Review Summary and Run Validations
- 4. Review Validation Results
- 5. Submit Inventory
- 6. Generate and Submit Certification Statement

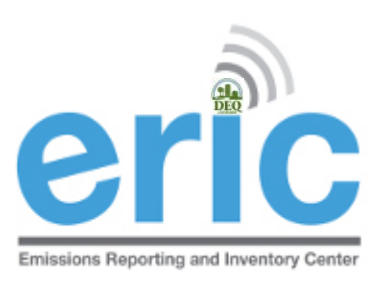

# START A NEW INVENTORY

Click "Start New Inventory" to create a new inventory

Emissions Reporting and Inventory Center

ERIC Resources Page 🗹

Account Home

Test AI #1 Production Test (AI# 83609), Butler, Joe, St. Mary Parish

| ( | Current Inver | ntories:                   |                      |                        |                                |                                |             | Start New Inventory |
|---|---------------|----------------------------|----------------------|------------------------|--------------------------------|--------------------------------|-------------|---------------------|
|   | Inventory ID  | Reporting Year<br>Revision | Type<br>Date Started | Start Date<br>End Date | Submitted Date<br>Submitted By | Cert Recd Date<br>Cert Recd By |             |                     |
|   | 1300783       | 2014                       | Criteria and Toxic   | 1/1/2014               | 1/15/2015                      | 1/15/2015                      | View Downlo | ad Revise Summary   |

The following screen will open for you to choose:

- Inventory Type
- Reporting Year
- Verify Start/End Dates are correct
  - Base Year (not necessary if there are no emissions)

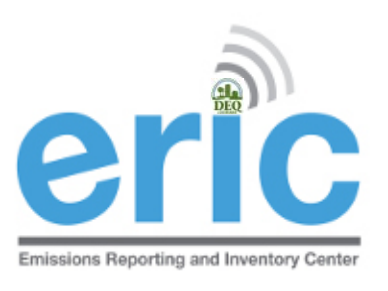

### START NEW INVENTORY

#### Start New Inventory

Test AI #1 Production Test (AI# 83609), Butler, Joe, St. Mary Parish

| Inventory Type:  | Choose One 🔻 | Select "Criteria" if you are submitting an inventory pursuant to <b>LAC 33:III.919</b> . Select "Toxic" if you are submitting an inventory pursuant to <b>LAC 33:III.5107</b> . Select "Criteria and Toxic" if you are submitting an inventory to meet reporting requirements of both regulations. <u>Click here to access the online text of Title 33 Environmental Regulatory Code.</u>                           |
|------------------|--------------|----------------------------------------------------------------------------------------------------|
| Reporting Year:  | 2007 •       |                                                                                                    |
| Ownership Start: | 1/1/2009     | This is the ownership start date for this account as currently recorded in TEMPO (blank means no date set).                                                                                                    |
| Ownership End:   |              | This is the ownership end date for this account as currently recorded in TEMPO (blank means no date set).                                                                                                    |
| Start Date:      | 1/1/2007     | Correct start and end dates are required for partial inventories resulting from ownership changes. If the ownership start date is within the reporting year, the inventory start date must match the ownership start date before you can submit the inventory. Contact LDEQ if you believe the ownership start date is not correct.                                                                                 |
| End Date:        | 12/31/2007   | Correct start and end dates are required for partial inventories resulting from ownership changes. If the ownership<br>end date is within the reporting year, the inventory end date must match the ownership end date before you can<br>submit the inventory. Contact LDEQ if you believe the ownership end date is not correct.                                                                                   |
| Revision Number: | 0            |                                                                                                    |
| Base Year:       | None 🔻       | Select a year to pull forward into the new inventory as a starting point. Select "None" to create a blank inventory.<br>Note - if you select a base year prior to 2005, any Criteria and Toxic inventories for that year will be combined into a<br>single new inventory for the new reporting year. Also be aware that older inventories may require additional work to<br>meet current data validation standards. |
|                  |              |                                                                                                    |

Cancel

Save

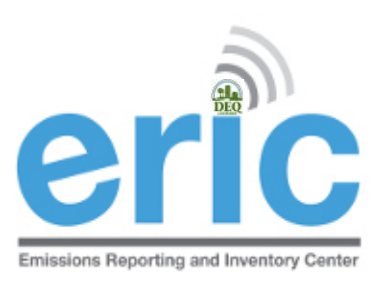

### Back to the Home Screen

The newly created inventory is now available in the inventory list

Click "Edit"

#### Account Home

Test AI #1 Production Test (AI# 83609), Acme Building Brands, Iberville Parish

| Inventory ID   | Reporting Year<br>Revision | Type<br>Date Started            | Start Date<br>End Date | Submitted Date<br>Submitted By | Cert Recd Date<br>Cert Recd By |                                     |
|----------------|----------------------------|---------------------------------|------------------------|--------------------------------|--------------------------------|-------------------------------------|
| <u>1317064</u> | 2017<br>0                  | Criteria and Toxic<br>1/29/2018 | 1/1/2017<br>12/31/2017 |                                |                                | <u>Edit Download Delete Summary</u> |
| 1313594        | 2016<br>1                  | Criteria and Toxic<br>2/15/2018 | 1/1/2016<br>12/31/2016 | 2/15/2018<br>Holman, Mark      | 2/20/2018<br>Ducote, Maureen   | <u>View Download Revise Summary</u> |
| 1313417        | 2016                       | Criteria and Toxic              | 1/1/2016               | 1/29/2018                      | 1/29/2018                      | View Download Summary               |

### Inventory Details - 2017 Inventory (1/1/2017 - 12/31/2017) Revision 0.

G Home

Test AI #1 Production Test (AI# 83609), Acme Building Brands, St. Mary Parish TEMPO owner dates: 1/1/1969 - .

Download Inventory Upload Inventory

| Facility                                     | Contacts                                            | Sources                                      | Processes                                          | Emission<br>Factors                          | Control<br>Systems                                       | Control<br>Efficiencies                            | Release<br>Points                  | Locations                         | Emissions          |
|----------------------------------------------|-----------------------------------------------------|----------------------------------------------|----------------------------------------------------|----------------------------------------------|----------------------------------------------------------|----------------------------------------------------|------------------------------------|-----------------------------------|--------------------|
| Most facility<br>Comments o<br>is not correc | information is<br>data. The infor<br>t, please send | no longer e<br>mation displa<br>a request wi | ntered or edit<br>ayed here is th<br>th the update | ed directly<br>ne current ir<br>d informatio | through ERIC.<br>nformation in t<br>on to <u>facupda</u> | You can enter<br>he DEQ TEMP<br><u>te@la.gov</u> . | /edit the Desci<br>O system. If th | ription, Status<br>le information | , and<br>displayed |
| Indicates I                                  | Required Fields                                     | ]                                            |                                                    |                                              |                                                          |                                                    | Click to E<br>After edit           | dit,                              | Edit               |
|                                              | Facility Name                                       | Test AI #1 Pr                                | oduction Test                                      | S                                            | hort name of the                                         | facility.                                          | click Save                         |                                   |                    |
|                                              | Address1                                            | 6448 Steeple                                 | Chase Ln                                           | F                                            | acility physical ad                                      | dress.                                             |                                    |                                   |                    |
|                                              | Address2                                            | Δll fiel                                     | ds in vella                                        | w are r                                      | equired b                                                | ut most w                                          | vill he nre-                       | nonulated                         | 4                  |
|                                              | Address3                                            |                                              |                                                    |                                              |                                                          |                                                    |                                    | populate                          |                    |
|                                              | City                                                | Centerville                                  |                                                    |                                              |                                                          |                                                    |                                    |                                   |                    |
|                                              | Parish                                              | St. Mary                                     |                                                    |                                              |                                                          |                                                    |                                    |                                   |                    |
|                                              | State                                               | LA                                           |                                                    |                                              |                                                          |                                                    |                                    |                                   |                    |
|                                              | Zip Code                                            | 20111                                        |                                                    | 3                                            | or 9-digi <del>t zin co</del>                            |                                                    |                                    |                                   |                    |
| Fa                                           | cility Description                                  | :                                            |                                                    | C                                            | Description Fac                                          | liity Desc                                         | ription and                        | a Status w                        |                    |
|                                              | Facility Status                                     | :                                            |                                                    | E                                            | inter a stati not                                        | t pre-popu                                         | llate, and                         | cannot b                          | e left             |
|                                              | Owner                                               | Acme Buildin                                 |                                                    |                                              | Dwner of th                                              | nk.                                                |                                    |                                   |                    |
|                                              | Owner Address1                                      | 2821 W Seve                                  | nth St                                             | C                                            | Owner mailing add                                        | ress.                                              |                                    |                                   |                    |
|                                              | Owner Address2                                      | :                                            |                                                    |                                              |                                                          |                                                    |                                    |                                   |                    |
|                                              | Owner Address3                                      | :                                            |                                                    |                                              |                                                          |                                                    |                                    |                                   |                    |
| Owne                                         | er City, State, Zip                                 | Fort Worth, T                                | X, 76107                                           |                                              |                                                          |                                                    |                                    |                                   |                    |
|                                              | Owner Phone                                         | 8173324101                                   |                                                    | C                                            | Owner phone num                                          | ber.                                               |                                    |                                   |                    |

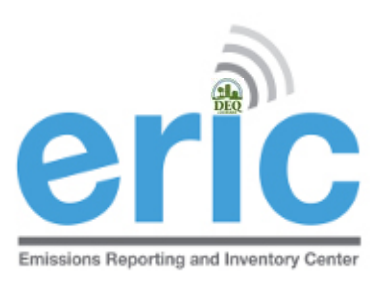

### VERIFY CONTACTS ARE VALID

- Must have EI Facility Contact and EI Billing Party listed
- Only <u>facupdate@la.gov</u> can edit those specific contacts
  - They will email you once the change has been made

| Facility                                      | Contacts                                        | Sources                                              | Processes                                              | Emission<br>Factors                      | Control<br>Systems                       | Control<br>Efficiencies | Release<br>Points                      | Locations                 | Emissions         |
|-----------------------------------------------|-------------------------------------------------|------------------------------------------------------|--------------------------------------------------------|------------------------------------------|------------------------------------------|-------------------------|----------------------------------------|---------------------------|-------------------|
| Contact info<br>Billing Party<br>request with | ormation is or<br>data reflect t<br>the updated | nly entered dir<br>he current inf<br>l information t | ectly through<br>ormation in th<br>o <u>facupdate@</u> | ERIC for ELC<br>ne DEQ TEMP<br>@la.gov . | Sonsultants and<br>So s Use th<br>facupo | is link to date@la.g    | et types. The J<br>email<br>ov with ch | EL Facility Con<br>nanges | tact and<br>end a |
| Add New Cor                                   | itact                                           |                                                      |                                                        |                                          |                                          | 1                       |                                        | Page Size:                | 20 retresh        |
| Contact Ty                                    | pe Name/Tit                                     | le/Email/Phone                                       | Company/                                               | Address                                  |                                          |                         |                                        |                           |                   |
| EI Facility Cor<br>TEMPO Dates                | tact<br>info                                    | ntact<br>here                                        | Contac<br>info her                                     | re                                       |                                          |                         |                                        |                           |                   |
| EI Billing Party<br>TEMPO Dates               | Cor<br>info                                     | ntact<br>here                                        | Contact<br>her                                         | t info<br>e                              |                                          |                         |                                        |                           |                   |

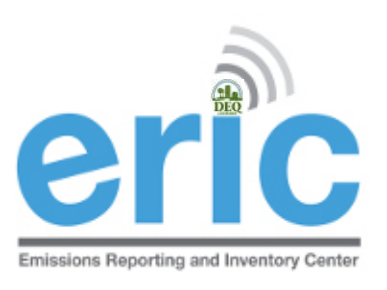

### RUN VALIDATIONS

- Go to home screen
- Click "Summary" to Run Validations

#### Account Home

#### Test AI #1 Production Test (AI# 83609), Acme Building Brands, Iberville Parish

| Current Inver  | ntories:                   |                                 |                        |                                |                                | Start New Inventory                 |
|----------------|----------------------------|---------------------------------|------------------------|--------------------------------|--------------------------------|-------------------------------------|
| Inventory ID   | Reporting Year<br>Revision | Type<br>Date Started            | Start Date<br>End Date | Submitted Date<br>Submitted By | Cert Recd Date<br>Cert Recd By |                                     |
| <u>1317064</u> | 2017<br>0                  | Criteria and Toxic<br>1/29/2018 | 1/1/2017<br>12/31/2017 |                                |                                | <u>Edit Download Depte Summary</u>  |
| 1313594        | 2016<br>1                  | Criteria and Toxic<br>2/15/2018 | 1/1/2016<br>12/31/2016 | 2/15/2018<br>Holman, Mark      | 2/20/2018<br>Ducote, Maureen   | <u>View Download Revise Summary</u> |
| 1313417        | 2016                       | Criteria and Toxic              | 1/1/2016               | 1/29/2018                      | 1/29/2018                      | View Download Summarv               |

#### Inventory Summary - 2012 Inventory (1/1/2012 - 12/31/2012) Revision 2.

G Home

Test AI #1 Production Test (AI# 83609), Butler, Joe, West Baton Rouge Paris

#### Your inventory contains the following:

|                                                  | Inventory Summary        |                                 |
|--------------------------------------------------|--------------------------|---------------------------------|
| 2 Contacts                                       | 189 Sources              | 171 Processes                   |
| 209 Emission Factors                             | 193 Release Points       | 0 Portable Locations            |
| 32 Control Systems                               | 127 Control Efficiencies | 556 Emissions Records           |
|                                                  | Criteria Pollutants      |                                 |
| Pollutant                                        | Total Emissions (tons)   | Ozone Season Emissions (lb/day) |
| Ammonia                                          | 4.69                     | 25.69802                        |
| Carbon monoxide (CO)                             | 58.07                    | 318.188                         |
| Nitrogen oxides (NOx)                            | 158.572                  | 868.886                         |
| Particulate matter (10 microns or less) (PM10)   | 24.4113                  | 133.767202                      |
| Particulate matter (2.5 microns or less) (PM2.5) | 24.4113                  | 133.767202                      |
| Sulfur dioxide (SO2)                             | 1.8703                   | 10.247                          |
| VOC, Total                                       | 318.799356               | 1686.197814                     |
|                                                  | HRVOC Pollutants         |                                 |
|                                                  | Scroll Down              |                                 |
| Toluene-2, 4-diisocyanate                        | 0.18                     | 0                               |
| Trichloroethylene                                | 0.35                     | 0                               |
| Xylene (mixed isomers)                           | 71.015                   | 0                               |

#### Inventory validations have not been run for this inventory. Click the button below to run validations.

Run Validation Checks

Send me an email when the job has finished.

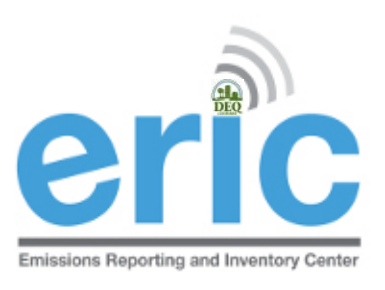

# VIEW VALIDATION RESULTS

View Validation Results by clicking the link in the "ERIC Validation Results" email or on the Job Monitor screen

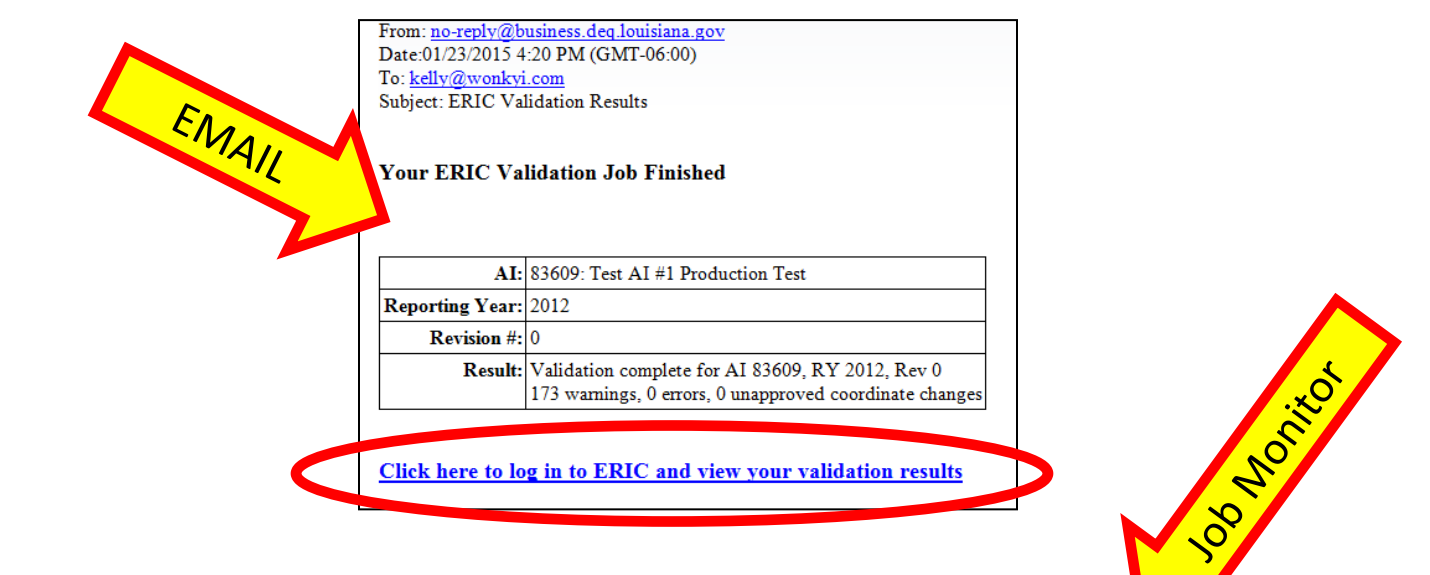

#### this table auto-refreshes every 10 seconds

| ID | Job Type /<br>Status | Rep. Year /<br>Rev # | Submitted Date /<br>Submitted By | Progress Messages                                       |                    |
|----|----------------------|----------------------|----------------------------------|---------------------------------------------------------|--------------------|
| 68 | Validation           | 2008                 | 1/23/2015 4:14 PM                | Validation complete for AI 83609, RY 2008, Rev 0        | <u>View</u>        |
|    | Complete             | 0                    | Petersen, Kelly                  | 174 warnings, 1 errors, 0 unapproved coordinate changes | <u>Validations</u> |

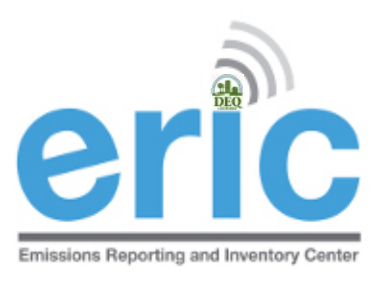

### WHEN THERE ARE NO ERRORS, SUBMIT INVENTORY

Submit button is at the bottom of the Validation Results

Download these validation messages in Excel format

Submit Inventory

Confirm and Submit Inventory

Check the box to "send submittal acknowledgement email" if you want to receive an email confirmation once LDEQ has process the inventory

|                        | <b>1:</b> 28 | 21 W Seventh St       |
|------------------------|--------------|-----------------------|
| Address                | s2:          |                       |
| Address                | s3:          |                       |
| City, State, Zi        | ip: Fo       | rt Worth, Texas 76107 |
|                        |              |                       |
| Confirm and Submit Inv | ventory      | Cancel                |

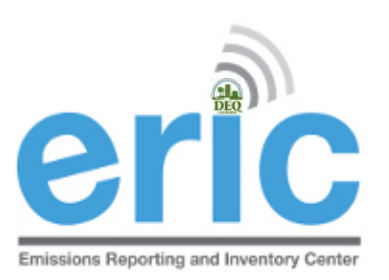

# SUBMITTAL COMPLETE SCREEN

Generate Certification Statement

Submittal Complete - 2012 Inventory (1/1/2012 - 12/31/2012) Revision 0, Submitted 1/23/2015.

#### Ġ Home

Test AI #1 Production Test (AI# 83609), Butler, Joe, St. Mary Parish

Thank you for your submittal. Please use the link below to generate your certification statement. This document must be signed by the designated Responsible Official and the original sent to LDEQ.

Note - if any contact information is missing or incorrect on the generated certification statement, the inventory must be revised to reflect the correct information. For facility contact and address changes, email <u>facupdate@la.gov</u> for the information to be corrected and available for the revised inventory.

Generate Certification Statement

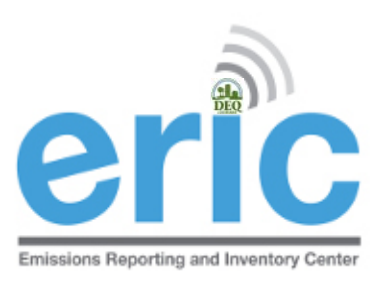

### CERTIFICATION STATEMENT

Submit Certification Statement

• LDEQ Addresses are printed on top of the form

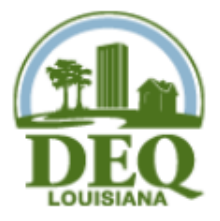

Criteria & Toxic Air Pollutant Emissions Certification Statement for 2016

Louisiana Department of Environmental Quality Emissions Inventory

For Postal Mail: P.O. Box 4314 Baton Rouge, LA 70821-4314 For Delivery <u>ONLY</u>: 602 North Fifth Street Baton Rouge, LA 70802

Reporting Criteria and Toxic Inventory for the period of 1/1/2016 to 12/31/2016

Online Submittal Date for data in ERIC 1/29/2018, Inventory ID 1313417, Rev. 0

Official Use - Date Stamp